# **RIS IMPACT MODULE**

## **Directors of Impact Guidance**

### **About this guide**

- Directors of Impact can create, edit, view, etc. records of impact for staff in their school/department, in addition to their own, via the 'Category Admin' option of their role on RIS
- It is essential to use this 'Category Admin' option rather than the 'My Profile' option on RIS which is strictly for a user's personal impact records
- This guide outlines how to use the access the additional role and what you can do using it

#### **Managing Impact Records**

|              | 8 Homepage                                                                                                    | × +                                            |   |      |  |
|--------------|----------------------------------------------------------------------------------------------------|------------------------------------------------|---|------|--|
| $\leftarrow$ | ightarrow C $$                                                                                                    | https://ris.essex.ac.uk/homepage.html?em=false | , | AN Q |  |
|              | University of Essex                                                                                                    | 88                                             | Q | 3    |  |
| ଜ            | Homepage                                                                                                    |                                                |   |      |  |
| Q            |                                                                                                    | MY ACTIONS (3)                                 |   | :    |  |
| ala          | Set up your search settings<br>Add extra name variants and information about your past affiliations to help us more accurately find<br>your past works across the web. View > |                                                |   |      |  |

Left click on the three horizontal bars 'hamburger' on the top left of the browser window to reveal the menu

### **Managing Impact Records**

Directors of Impact have an additional 'Category Admin tab' on the right of their menu

Left click on this for: Records of Impact

> Manage Records of Impact

| B                   |            |             |           |                |
|---------------------|------------|-------------|-----------|----------------|
| My Profile          | Assessment | Open Access | Reporting | Category Admin |
| Anage Rec<br>Impact | of Impact  |             |           |                |

University of Essex

#### **Types of Impact Record**

Left clicking on > Manage Records of Impact displays all the Records of impact for staff in the DOI's school/department

This is like 'VIEW ALL' for Records of impact in 'My Profile' but in 'Category Admin' there is access to all records for the school/ department users

**Note** that it is not possible for users, Directors of Impact included, to view Impact Records other than those which they are linked to in their 'My Profile' area; the 'Category Admin' route is required

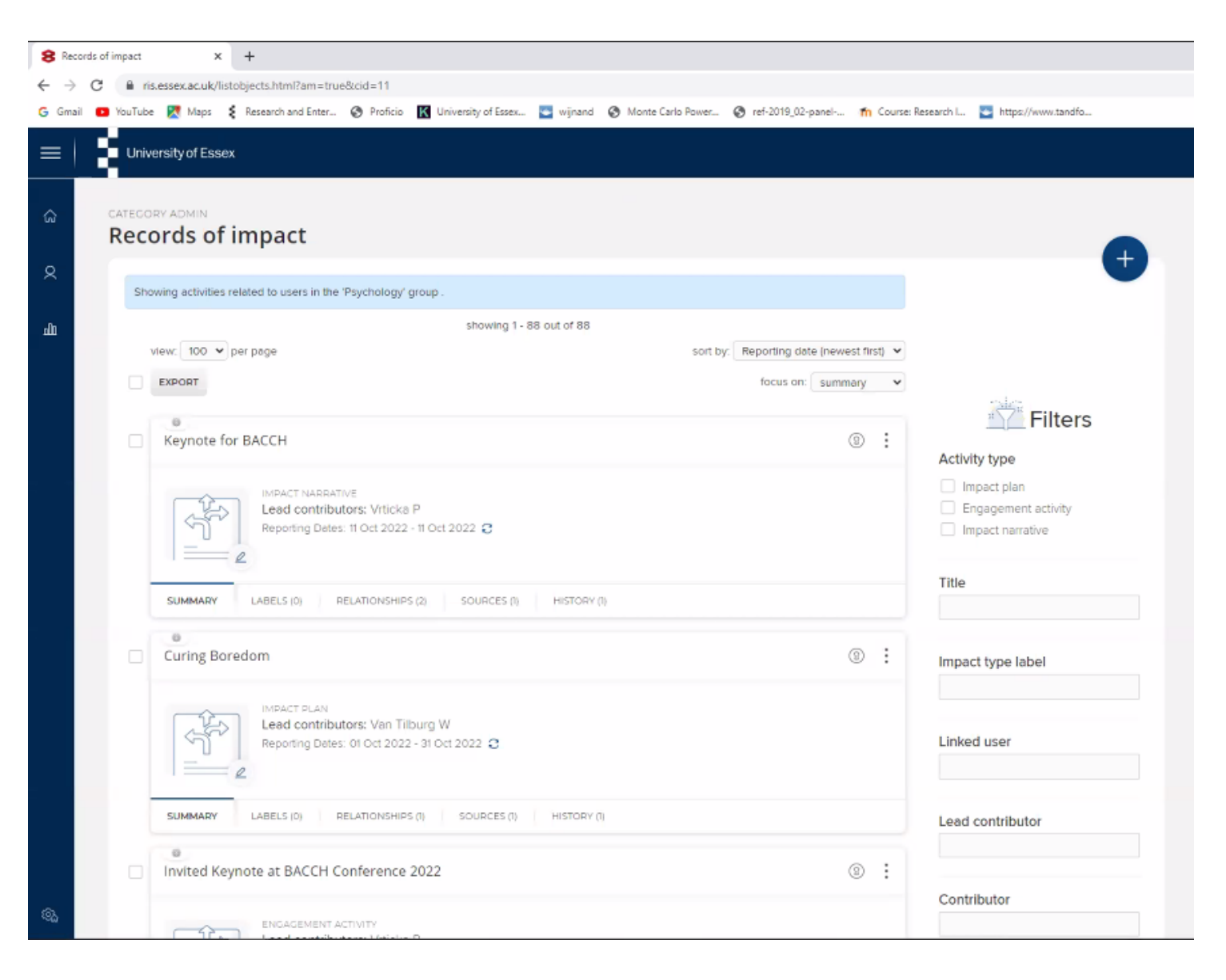

#### **Editing Impact Records**

Editing impact works in the same way as editing a personal impact record

The Record can be edited, evidence added and managed

Links can be made to other RIS users and other RIS records, e.g., Publications, Grants, Professional activities, and Impact records

| impact | × +                                          |                                                                                                 |                                    |  |
|--------|----------------------------------------------|-------------------------------------------------------------------------------------------------|------------------------------------|--|
| G      | ris.essex.ac.uk/viewobject.html?cid          | =118/d=188962                                                                                   |                                    |  |
| 10     | ou lube 🔀 Maps 🤰 Research and Ent            | ter 🧭 Proficio 🔣 University of Essex 🔤 wijnand 🦁 Monte Carlo Power 🧐 ref-2019_02-panel 🐂 Course | :: Research I 🔤 https://www.tandho |  |
| 5      | University of Essex                          |                                                                                                 |                                    |  |
| - 14   |                                              |                                                                                                 |                                    |  |
|        | DETURN TO THE RECORDS OF IMPAC               | T DAGE                                                                                          |                                    |  |
| C      | uring Boredom                                |                                                                                                 | Add a new impact plan              |  |
| -      |                                              |                                                                                                 |                                    |  |
|        |                                              |                                                                                                 |                                    |  |
|        | Impact plan                                  |                                                                                                 | Actions                            |  |
|        |                                              |                                                                                                 | Mark as Eavourite                  |  |
|        | Labels<br>There are no labels on this impact | - Add labels                                                                                    |                                    |  |
|        |                                              |                                                                                                 |                                    |  |
|        |                                              |                                                                                                 | Reporting Dates                    |  |
|        | Data sources                                 | Start date:                                                                                     |                                    |  |
|        |                                              |                                                                                                 | 5 01 Oct 2022                      |  |
|        | 🛞 Manual 🗊                                   | End date:                                                                                       |                                    |  |
|        | ID: 5F7AD6B3-E930-4F99-BD60                  | 3 31 001 2022                                                                                   |                                    |  |
|        | Title                                        | 🔅 Override                                                                                      |                                    |  |
|        | Summary                                      | Research shows boredom can be bad I aim to achieve impact to address this.                      |                                    |  |
|        | Lead contributors                            | butors Van Tilburg, Wilnand                                                                     |                                    |  |
|        | Planned activities                           | Article for the conversation Dr Wijnand Van Tilburg11 Oct 20222022-10-                          | Showing 1 - 1 of 1 (newest first)  |  |
|        |                                              | 11T13:39:59.4200884+01:00                                                                       | 1. Manual Impact created.          |  |
|        | Start date                                   | 01 Oct 2022                                                                                     | 1/10/2022                          |  |
|        | End date                                     | 31 Oct 2022                                                                                     | Add a note:                        |  |
|        |                                              |                                                                                                 |                                    |  |
|        |                                              |                                                                                                 |                                    |  |
|        | Supporting evidence                          |                                                                                                 |                                    |  |
|        | v 📑 'Draft'Five ways boredom coul            | d be changing your behaviour, for better or worse docx 🔹 🕹                                      |                                    |  |
|        |                                              |                                                                                                 |                                    |  |
|        |                                              |                                                                                                 | + Add note                         |  |

**Adding a new Impact Record** 

Adding impact works much as adding impact as a personal record – the same 'Essential Information' (top right picture)

There is no 'What is your relationship with this impact plan/engagement activity/ impact narrative' field (bottom right picture)

'Lead contributors' and 'Contributors' can be selected to indicate which user (or users) the impact record corresponds to

For general advice on impact records please see the RIS impact module guidance

| Tell us more          | Link to additional users                                 | Attach evidence |  |  |  |
|-----------------------|----------------------------------------------------------|-----------------|--|--|--|
| Essential Information |                                                          |                 |  |  |  |
| * Working title       |                                                          | ?               |  |  |  |
| Summary               |                                                          |                 |  |  |  |
| Lead contributors     | No Lead contributors - <i>please add</i><br>Add a person | ?               |  |  |  |
| Contributors          | No Contributors - <i>please add</i><br>Add a person      | ?               |  |  |  |

| Tell us more                                          | Link to additional users           | Attach evidence |
|-------------------------------------------------------|------------------------------------|-----------------|
| ✤ What is your relationship with<br>this impact plan? | Lead contributor of Contributes to |                 |
| <b>≭</b> Title                                        | Essential Information              | ?               |

#### University of Essex

Open Access

### **Need Help?**

My Profile

Reporting Category Admin

| My Work                   | About Me       | Settings             | Tools                 | Guidance              |
|---------------------------|----------------|----------------------|-----------------------|-----------------------|
| > Publications            | > Edit Profile | > Automatic Claiming | > Import Publications | > Help Guide          |
| > Grants                  |                | > Name-based Search  | > Create Links        | > Login Announcement  |
| > Professional Activities |                | > Account Settings   | > Workspace           | > Privacy Information |
| > Teaching Activities     |                | > Configure Homepage |                       |                       |
| > Records of Impact       |                | > Manage Delegates   |                       |                       |
| > Projects                |                |                      |                       |                       |

System Admin

You can access help and guidance resources from the Menu on your homepage (see page 10). Under 'Guidance' select 'Help Guide'.

#### Help

#### Information

If you have any comments or suggestions, or are experiencing problems with the system, please contact Research Systems in the Research and Enterprise Office. E: reors@essex.ac.uk T: 4147

#### Help Guides for Users

How to Manage Publications and Search Settings. Download the publications quide (Adobe PDF, 1.2MB)

How to deposit to the Essex Research Repository from the RIS. Download the Deposit Guide (Adobe PDF, 880kb)

How to manage your profile. Download the Profile Guide (Adobe PDF, 757kb)

How to record impact. Download the Impact Guide (Adobe PDF, 898kb)

How to manage grants. Download the Grant Guide (Adobe PDF, 669kb)

How to complete your Annual Research Plans and Outcomes Monitoring. Download the Review Guide (Adobe PDF, 680kb)

How to Delegate and Impersonate. Download the Delegate Guide (Adobe PDF, 321kb)

If you have any further questions please email <u>reors@essex.ac.uk</u> or contact the <u>Research Impact Team</u>